# **LOGODO** PARA EL DESARROLLO DIGITAL DE AMÉRICA LATINA Y EL CARIBE

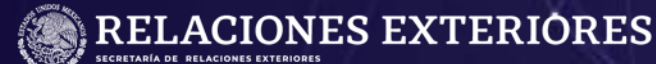

AMEXCID

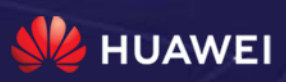

### Índice

- 1. Crear una cuenta en sigca.sre.gob.mx
- 2. Acceder a la convocatoria
- 3. Llenar campos de registro
- 4. Autoridad responsable con la cual se tiene contacto para la actividad en México
- 5. Cargar documentación requerida
- 7. Verificar datos y número de folio del expediente:
- 8. Verificar el número de documentos que registró en el sistema Contacto

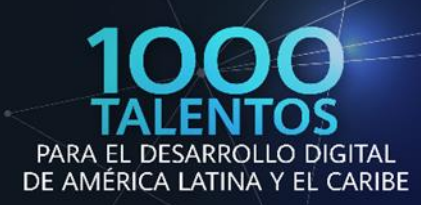

### Paso 1 Crear una cuenta en sigca.sre.gob.mx

Deberá llenar todos los campos de acuerdo a lo requerido por el sistema.

IMPORTANTE: Deberá verificar que su correo electrónico se encuentreescrito correctamente ya que será utilizado para acceder al SIGCA como usuario y para recibir notificaciones sobre su postulación.

| SIGCA<br>Sistema de Gestión de Cooperación Académica                                                                                                    |                                                                                                    |                                                                                                    |                                                                     |                                                                                                    |                                                                                                    |
|----------------------------------------------------------------------------------------------------|----------------------------------------------------------------------------------------------------|----------------------------------------------------------------------------------------------------|---------------------------------------------------------------------|----------------------------------------------------------------------------------------------------|----------------------------------------------------------------------------------------------------|
|                                                                                                    |                                                                                                    | 🕂 Crear cuenta en el SIGCA                                                                                                    | A / Create your SIC                                                 | GCA account                                                                                                 |                                                                                                    |
| 🏯 Usuario                                                                                                    | Error: No se pudo crear el registro, re                                                                                                    | Por favor, complete toda la información requerida pa                                                                                                    | ira obtener su registro en el                                       | sistema.                                                                                                    |                                                                                                    |
| Contraseña                                                                                                    | Cl canpo de correo electrónico debe tener un formata válido.     El campo de país de residência actual de requerido.     Guardar Registro / Save Registration | Complete the form to create your account setup.<br>Idioma / Language*<br>"Selections Hidioma es our deseas ver en el SIGCA.<br>"Clusica the language that you prefer display inside the SIGCA.            |                                                                     | Correo Electrónico (Usuario<br>"Este campo solo acepta formatos de-<br>"Este campo solo acepta formatos de- | ) / Email (User)*<br>corroc electrónico validos / Ener a valid enal address<br>al vistema / This email coalid by yaar user to accues to your SIGCA accuest |
| Iniciar / Initiate                                                                                                    | Cancelar Registro / Cancel registration                                                                                                    | 30 Español                                                                                                    |                                                                     | carlaperez270995@hotmail.o                                                                                  | m                                                                                                    |
|                                                                                                    |                                                                                                    | Contrasoña / Password*<br>"Debe contener minimo 8 y minimo 16 caracteres.<br>"It should be minimum 6, maximum 24 characters long.                                                                         |                                                                     | Confirme su Contraseña / Co<br>**Debe conterer mínimo 8 y máximo 1<br>**R shoeld be mínimum 6, maximum 20   | onfirm Password*<br>Sciencians.<br>Rharacterisiong.                                                                                                    |
| Construction of the Construction of the Constr                                                                                                    |                                                                                                    |                                                                                                    |                                                                     |                                                                                                    |                                                                                                    |
| Crear una nueva cuenta / Create a new account                                                                                                    |                                                                                                    | Nombre / First name(s)* "Madino 100 caracteris / 100-characteris maximum                                                                                                    | Apellido Paterno / Last Name<br>"Madmo 100 caracteres / 100 charact | et maximum                                                                                                  | Apellido Materno / Last Name<br>"Miximo 100 caracteres / 100 characters matman.                                                                            |
|                                                                                                    |                                                                                                    | Carla                                                                                                    | Pérez                                                               |                                                                                                    |                                                                                                    |
| ¿Olvidaste tu contraseña?/Forgot your password?<br>Recupêrala Aquí / Reset it here                                                                                                    |                                                                                                    | Fecha de Nacimiento / Birth Date"<br>"Selacione se fecha de nacimiente.                                                                                                    | Tipo de Sangre / Blood Type*<br>"Sduccime une opción/Choose er opt  | im                                                                                                    | Género / Gender*<br>"Masuline   Tematine / Masuline   Pertinine                                                                                            |
|                                                                                                    |                                                                                                    | 1995-09-27                                                                                                    | Ø 01                                                                |                                                                                                    | 9 Femerino                                                                                                    |
| SRE<br>исличаля<br>ислочиналя<br>ислочиналя<br>ис |                                                                                                    | País de Origen / Country of Origin <sup>a</sup><br>"Selectore una epido/ Choose the centry though which you will apply<br>"Importante: Delar selections of pais per mails del coal as a postuint, esded r | John velociares va NACIONALIDAD.                                    | País de Residencia Actual / 0<br>"Selectore una optin / Chorse an op<br>"Importente Debe selectorer el pelo | Durrent Country of Residence <sup>6</sup><br>ation<br>en el gar vive actuelmente.                                                                          |
| Aviso de Privacidad Integral para el otorgamiento de Becas de Excelencia del                                                                                                    |                                                                                                    | Margentina 🗮                                                                                                    |                                                                     | 🗭 Argelia                                                                                                   |                                                                                                    |
| Genorehensive Privace Notice for the granting of the Mexican Government<br>Scholarshias Program for International Students                                                                                                    |                                                                                                    | *Campos Obligator                                                                                                    | ios / Required Fields                                               |                                                                                                    |                                                                                                    |

### Paso 2 Acceder al sistema

Deberá ingresar en la casilla de usuario el correo electrónico que registró enel paso anterior y su contraseña, posteriormente dar click en el botón "Iniciar".

| Sistema de Gestión de         | Cooperación Académica                  |
|-------------------------------|----------------------------------------|
| 😤 Mer                         | nú Principal                           |
| 💄 Bienver                     | nido Carla Pérez                       |
|                               |                                        |
| Mis Registros a Convocatorias | Mi Configuración de Usuario            |
|                               | Sistema de Gestión de<br>Mei<br>Bienve |

AMEXCID

HUAWEI

RELACIONES EXTERIORES

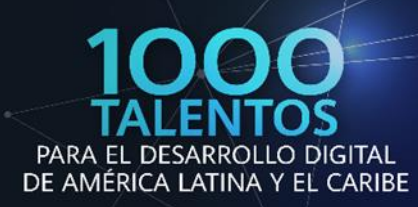

### Paso 3 Acceder a la convocatoria

Es necesario hacer click en la opción "Convocatorias disponibles"; para desplegar las opciones, elija "HUAWEI-SRE 1,000 Talentos para el Desarrollo Digital de América Latina y El Caribe" y haga click en la opción "Registrarse" en la columna de acciones.

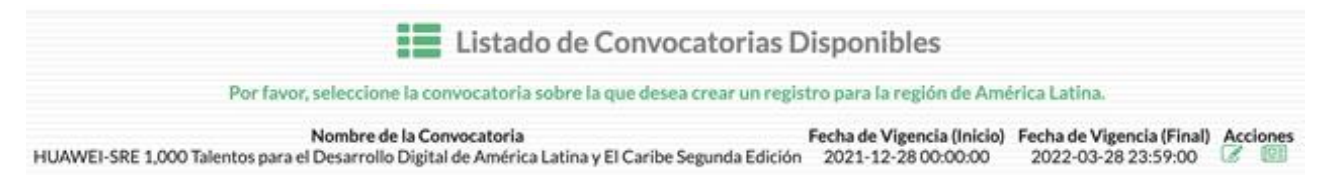

### Paso 4 Llenar campos de registro

Al ingresar a la convocatoria se mostrará un menú desplegable del cual se llenarán únicamente los campos obligatorios (indicados con asterisco rojo)así como los rubros descritos a continuación.

### **Datos personales:**

Nombre(s), Apellido Paterno, Apellido Materno, Fecha de Nacimiento, Tipode Sangre, Género, Estado Civil, Teléfono (con marcaje internacional), Correo electrónico (Usuario), País de origen y País de Residencia Actual (indicar el país de origen).

| 🕂 Registro                                                                                                    | a la Convocatoria                                                                                      |                                                                                      |
|----------------------------------------------------------------------------------------------------|----------------------------------------------------------------------------------------------------|--------------------------------------------------------------------------------------|
| HUAWEI-SRE 1,000 Talentos pa                                                                                                  | ra el Desarrollo Digital de América Latin                                                              | a y El Caribe Segunda Edición                                                        |
| or favor, complete toda la información requerida                                                                              | a para generar su registro.                                                                            |                                                                                      |
| 📥 Datos personales                                                                                                    |                                                                                                    |                                                                                      |
| Nombre <sup>*</sup><br>"Este campo sólo acepta máximo 100 caracteres.                                                         | Apellido Paterno <sup>*</sup><br>"Este campo sólo acepta máximo 100 caracteres.                        | Apellido Materno<br>"Este campo sólo acepta máximo 100 caracteres.                   |
| Carla                                                                                                    | Pérez                                                                                                  |                                                                                      |
| Fecha de Nacimiento*<br>"Por favor, seleccione la fecha de nacimiento del usuario becario.                                    | Tipo de Sangre*<br>"Por favor, seleccione el tipo de sangre del becario.                               | Género*<br>**Por favor, seleccione una opción.                                       |
| 1995-09-27 00:00:00                                                                                                    | Ø 0+                                                                                                   | ♀ Femenino                                                                           |
| Número de Pasaporte<br>''Este campo solo acepta máximo 30 caracteres.                                                         | Estado Civil*<br>"Por favor, seleccione su estado civil actual.                                        | Nombre del Cónyuge (Esposo/Esposa)<br>"Este campo solo acepta máximo 100 caracteres. |
| G000011112222                                                                                                    | 🍽 Soltero(a)                                                                                           | 1965246794235                                                                        |
| Teléfono (con marcaje internacional)*<br>"Este campo solo acepta máximo 30 caracteres.                                        | Teléfono de Oficina (con marcaje internacional)<br>"Este campo solo acepta máximo 30 caracteres.       |                                                                                      |
| 19876432346789                                                                                                    |                                                                                                    |                                                                                      |
| Correo Electrónico (Usuario)*                                                                                                 | País de Orígen*                                                                                        | País de Residencia Actual*                                                           |
| "Este campo soto acepta formatos de correo electrónico válidos.<br>"Importante: Este es el usuario para el acceso al sistema. | "Pror ravor, seleccione una opción.<br>"Importante: Este es el país por medio del cual se va postular. | **************************************                                               |
| carlaperez270995@hotmail.com                                                                                                  | Argentina                                                                                              | Margentina                                                                           |

HUAWE

RELACIONES EXTERIORES

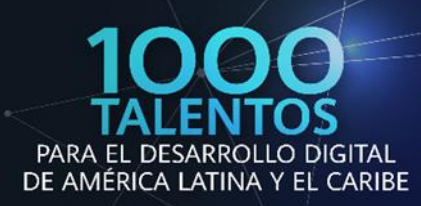

#### **Domicilio:**

Calle, Número Exterior, Ciudad/Municipio/Departamento, Estado/Provincia/Cantón y Código postal.

| HUAWEI-SRE 1,000 Tal                            | entos para el Desarrollo Digita                | al de América Latina y El Carib                 | e Segunda Edición                               |
|-------------------------------------------------|------------------------------------------------|-------------------------------------------------|-------------------------------------------------|
| Por favor, complete toda la informació          | in requerida para generar su registro.         |                                                 |                                                 |
| Datos personales                                |                                                |                                                 |                                                 |
| # Domicilio                                     |                                                |                                                 |                                                 |
| Calle*                                          | Número Exterior*                               | Número Interior                                 | Colonia                                         |
| **Este campo solo acepta máximo 100 caracteres. | "Este campo solo acepta máximo 10 caracteres.  | "Este campo solo acepta máximo 10 caracteres.   | **Este campo solo acepta máximo 100 caracteres. |
| Localidad                                       | Ciudad/Municipio*                              | Estado/Provincia*                               | Código Postal*                                  |
| "Este campo solo acepta máximo 100 caracteres.  | "Este campo solo acepta máximo 100 caracteres. | **Este campo solo acepta máximo 100 caracteres. | **Este campo solo acepta máximo 10 caracteres.  |
|                                                 |                                                |                                                 |                                                 |

### Datos generales para registro de la convocatoria:

Para los siguientes rubros deberá indicar lo siguiente:

Nombre de la Institución mexicana: HUAWEI - SRE 2

Nombre del Proyecto: HUAWEI – SRE 2

Periodo específico de solicitud de beca (Fecha inicial): 28 de diciembre de 2021 Periodo específico de solicitud de beca (Fecha final): 28 de marzo de 2022 Lengua Materna: La que corresponda a su caso.

| La Datos personales                                                                                                    |                                                                                                    |
|----------------------------------------------------------------------------------------------------|----------------------------------------------------------------------------------------------------|
| # Domicilio                                                                                                    |                                                                                                    |
| 📢 Datos generales para registro a la convocatoria                                                                                                    |                                                                                                    |
| Por favor, complete toda la información requerida para suscribirse a la convocatoria.                                                                                                    |                                                                                                    |
| Nombre de la Institución Mexicana<br>**Este canos solo acesta máximo 300 caracteres. En caso de que no aplique deje el canos en blanco.<br>**Importante: Por favor, escriba el nombre oficial de la institución sis siglas. | Nombre del Proyecto*<br>""Este canpo solo acepta máximo 200 caracteres.<br>""Importante: Por favor, escriba un nombre significativo que identifique el proyecto. |
| HUAWEI-SRE 2                                                                                                    | HUAWEI-SRE 2                                                                                                    |
| Periodo Específico de Solicitud de Beca (Fecha Inicial)*<br>**Por favor, selecciona la fecha de inicial del periodo por el que se esta solicitando la beca.                                                                 | Periodo Específico de Solicitud de Beca (Fecha Final)* **Per favor, selecciona la fecha de inicial del periodo por el que se esta solicitando la beca.           |
| 2021-12-28                                                                                                    | 2022-03-28                                                                                                    |
| 🔯 Idiomas                                                                                                    |                                                                                                    |
| Lengua Materna* "Este campo solo acepta máximo 20 caracteres.                                                                                                    |                                                                                                    |
| ESPAÑOL                                                                                                    |                                                                                                    |
|                                                                                                    |                                                                                                    |

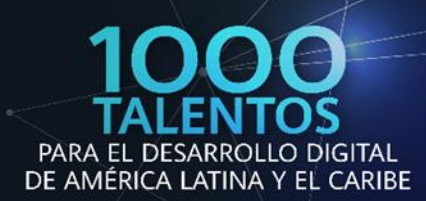

### Autoridad responsable con la cual se tiene contacto para la actividad en México.

Para los siguientes rubros deberá indicar lo siguiente:

Nombre Completo del Responsable: **HUAWEI – SRE** Cargo del Responsable: **Dirección de Intercambio Académico** Correo electrónico: **infobecas@sre.gob.mx** 

#### HUAWEI-SRE 1,000 Talentos para el Desarrollo Digital de América Latina y El Caribe Segunda Edición

Por favor, complete toda la información requerida para poder actualizar su registro.

| 🛔 Datos personales                                                                                                    |                                                                                                    |                                                                                                    |
|----------------------------------------------------------------------------------------------------|----------------------------------------------------------------------------------------------------|----------------------------------------------------------------------------------------------------|
| # Domicilio                                                                                                    |                                                                                                    |                                                                                                    |
| 📢 Datos generales para registro a la convocatoria                                                                                                    |                                                                                                    |                                                                                                    |
| Autoridad responsable con la cual se tiene contacto participation de la cual se tiene contacto participation de la cual se tiene contacto participation | ra la actividad en México                                                                                     |                                                                                                    |
|                                                                                                    |                                                                                                    |                                                                                                    |
| Nombre Completo del Responsable<br>"Este campo solo acepta máximo 100 caracteres.                                                                                                    | Cargo del Responsable<br>"Este campo solo acepta máximo 100 caracteres.                                       | Correo Electrónico<br>"Este campo solo acepta formatos de correo electrónico válidos.                         |
| Nombre Completo del Responsable<br>"Este campo solo acepta máximo 100 caracteres.<br>HUAWEI-SRE 2                                                                                                    | Cargo del Responsable<br>"Este campo solo acepta máximo 100 caracteres.<br>DIRECCION DE INTERCAMBIO ACADÉMICO | Correo Electrónico<br>"Este campo solo acepta formatos de correo electrónico válidos.<br>infobecas@sre.gob.mx |

### Persona a contactar en caso de emergencia

Persona a la que se le debe notificar, Parentesco con el Contacto, País del Contacto, Correo Electrónico y Teléfono.

|                                                 | 📢 Datos generales para registro a la convocatoria                                         | 1                                                                              |                                                           |
|-------------------------------------------------|-------------------------------------------------------------------------------------------|--------------------------------------------------------------------------------|-----------------------------------------------------------|
|                                                 | Autoridad responsable con la cual se tiene con                                            | tacto para la actividad en México                                              |                                                           |
|                                                 | 🍰 Actividades docentes de investigación                                                   |                                                                                |                                                           |
|                                                 | Publicaciones recientes                                                                   |                                                                                |                                                           |
| <b>--</b>                                       | Tistinciones, Premios y Becas                                                             |                                                                                |                                                           |
| La imagen de la firma no es obligatoria, sin    | 🚔 Información laboral                                                                     |                                                                                |                                                           |
| embargo en caso de ser beneficiado con la beca, | Persona a contactar en caso de emergencia                                                 |                                                                                |                                                           |
|                                                 | Persona a la que se le debe notificar*<br>**Este campo solo acepta máximo 100 caracteres. | Parentesco con el Contacto*<br>**Este campo solo acepta máximo 100 caracteres. | País del Contacto*<br>**Por favor, selecciona una opción. |
|                                                 |                                                                                           |                                                                                |                                                           |
|                                                 | Correo Electrónico*<br>**Este camo solo acenta formatos de correo electrónico válidos.    | Teléfono*<br>**Este campo solo acenta máximo 30 caracteres.                    | Fax                                                       |
|                                                 |                                                                                           |                                                                                |                                                           |
| 1                                               | Domicilio<br>**Este campo solo acepta máximo 500 caracteres.                              |                                                                                |                                                           |
|                                                 |                                                                                           |                                                                                |                                                           |
| Actualizar Registro                             | 🖿 Documentación requerida                                                                 |                                                                                |                                                           |
| Cancelar Edición                                |                                                                                           |                                                                                |                                                           |

**RELACIONES EXTERIORES** 

AMEXCID

HUAW

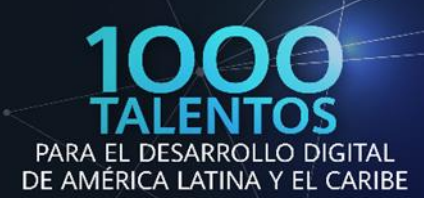

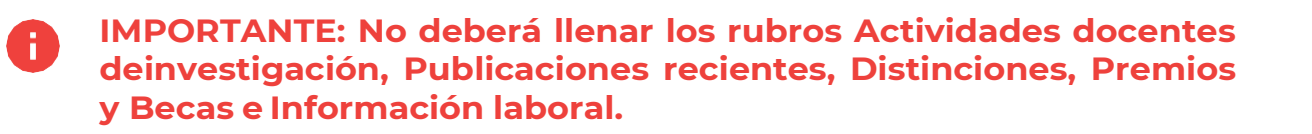

| Actividades docentes de investigación     |  |
|-------------------------------------------|--|
| Publicaciones recientes                   |  |
| P Distinciones, Premios y Becas           |  |
| 韋 Información laboral                     |  |
| Persona a contactar en caso de emergencia |  |
| Documentación requerida                   |  |

### Paso 5 Cargar documentación requerida

Deberá desplegar en el menú la opción "Documentación requerida" y dando click en el botón "Subir" se mostrará una ventana para cargar el archivo correspondiente (en formato pdf), en cuanto se haya subido se mostrará el ícono azul de bajo de la columna "Cargado", indicando que sus documentos sehan subido.

En la columna izquierda de la pantalla, se encuentra un botón para cargar una fotografía (tipo pasaporte) con las siguientes características: Fondo blanco, mostrando un plano del rostro completo de frente, sin lentes, cabeza y cara descubierta, sin sonreír y con vigencia no mayor a 30 días.

### i IMPORTANTE: (Verificar que el peso máximo de sus archivos no excede 1.8 MB por archivo) Verificar que el resto de los documentos se encuentren correctamente cargados antes de su postulación.

En cuanto tenga la certeza de haber llenado los datos y cargado correctamente los documentos, deberá hacer click en el botón "Postularme" para que quede guardado en el sistema.

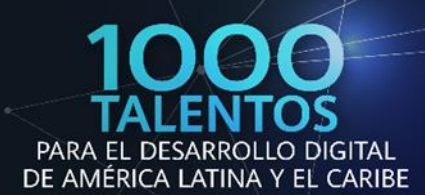

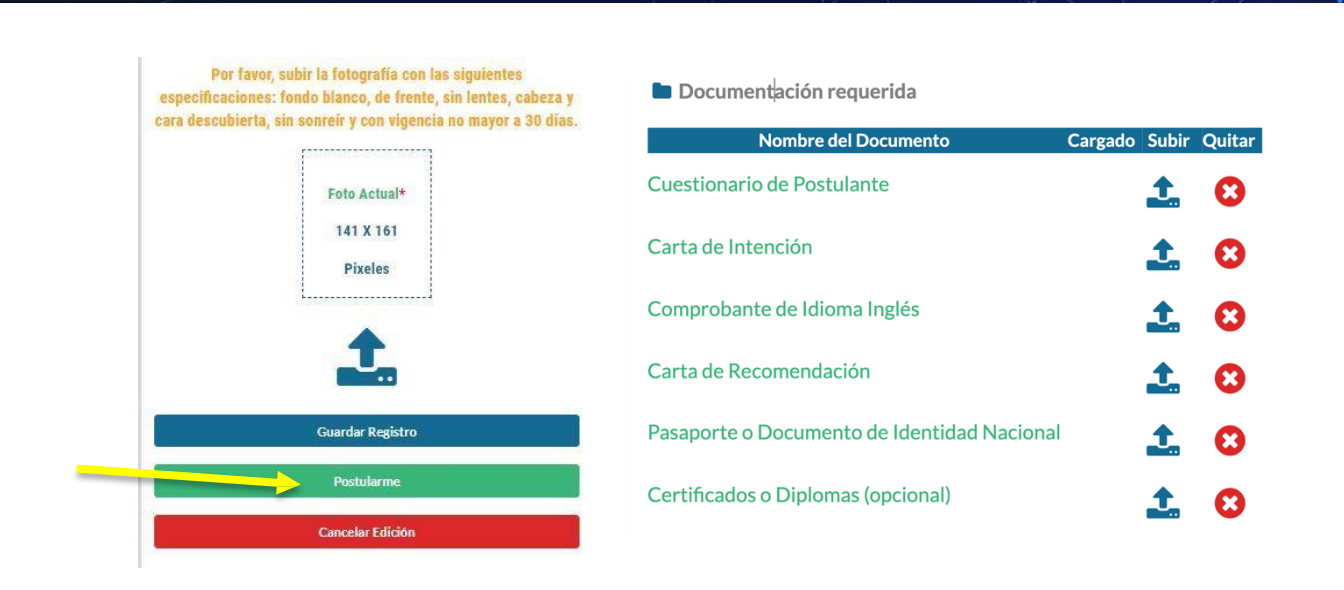

### Paso 6 Verificar datos y número de folio del expediente

Después de haber llenado los rubros solicitados y cargado la documentación requerida, el sistema arrojará un mensaje con un resumen de todos sus datos, documentos cargados y número de folio del expediente, al mismo tiempo recibirá un correo electrónico a la dirección con que se registró, confirmando su número de folio de expediente.

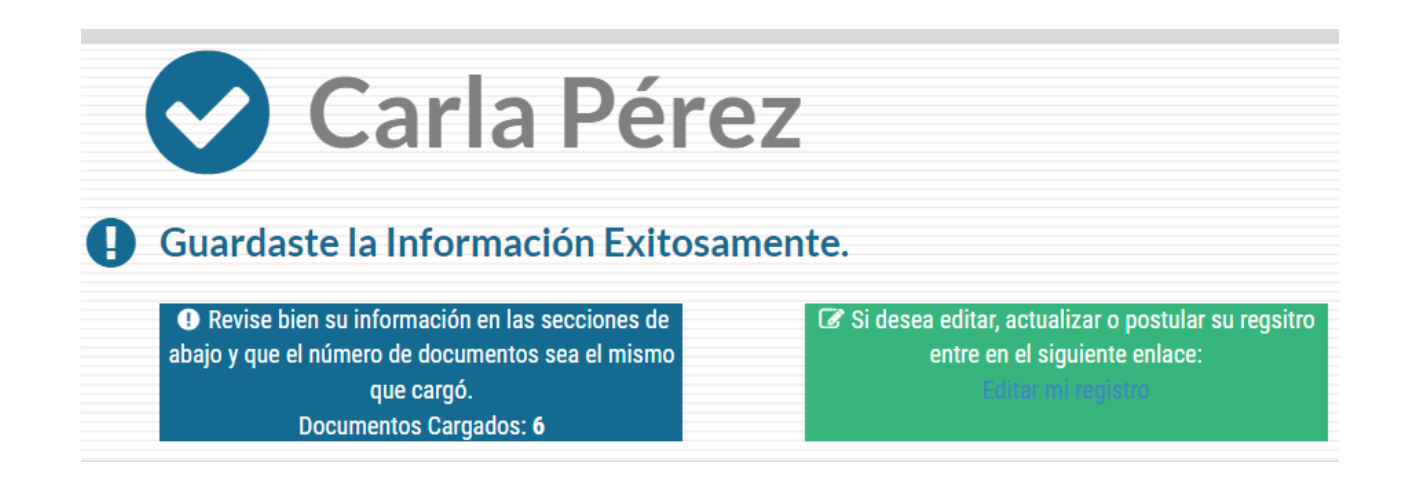

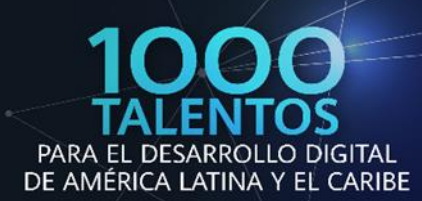

### Paso 7 Verificar el número de documentos que registró en el sistema.

Revise el número de documentos cargados en el sistema.

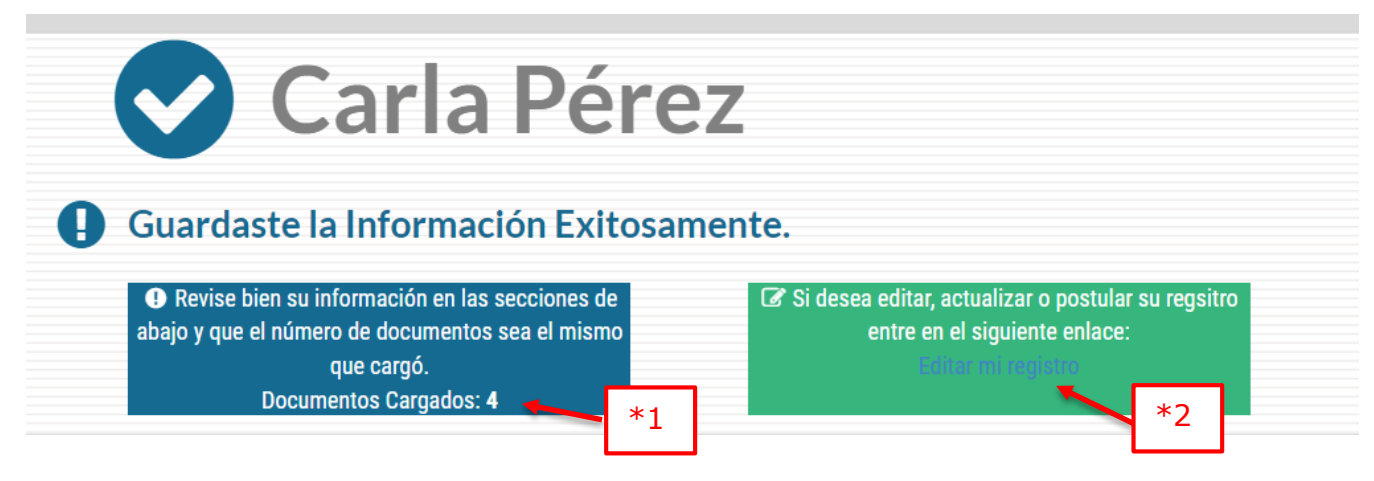

\*1) En caso de que añada certificados de cursos la cantidad deberá ser 6, en caso contrario 5, si son menos de 5 deberá ingresar a la opción <u>Editar mi</u> <u>registro (\*2)</u> para cargar nuevamente los documentos.

El sistema regresará al menú principal y en la opción de "Documentación requerida", deberá cargar el documento faltante y dar click en el botón "Subir".

Se mostrará una ventana para que pueda cargar el archivo correspondiente (en formato PDF), en cuanto se haya subido se mostrará el ícono azul de bajode la columna "Cargado", indicando que sus documentos se han subido:

| Documentación requerida                     |         |       |        |
|---------------------------------------------|---------|-------|--------|
| Nombre del Documento                        | Cargado | Subir | Quitar |
| Cuestionario de Postulante                  | ⊘       |       | 8      |
| Carta de Intención                          |         |       | 8      |
| Comprobante de Idioma Inglés                |         |       | 8      |
| Carta de Recomendación                      | ⊘       |       | 0      |
| Pasaporte o Documento de Identidad Nacional |         | 1     | 8      |
| Certificados o Diplomas (opcional)          |         | 1     | 8      |

HUAWEI

RELACIONES EXTERIORES AMELCID

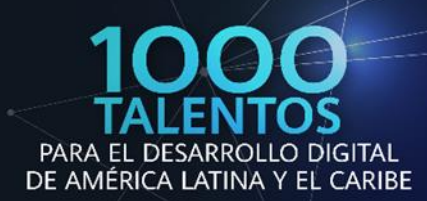

En cuanto tenga la certeza de haber llenado los datos y cargado correctamente los documentos, deberá hacer click en el botón "Actualizar registro" para que quede guardado en el sistema.

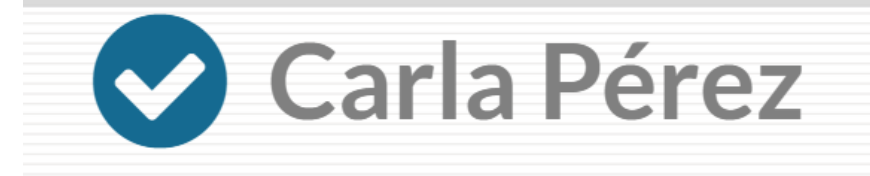

### Guardaste la Información Exitosamente.

 Revise bien su información en las secciones de abajo y que el número de documentos sea el mismo que cargó.
 Documentos Cargados: 6 Si desea editar, actualizar o postular su regsitro entre en el siguiente enlace:

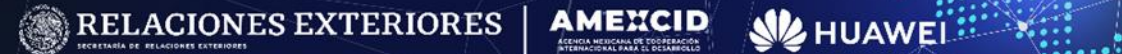

## Contacto

Cualquier duda relacionada con la convocatoria contactar a:

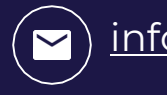

infobecas@sre.gob.mx

Cualquier duda técnica relacionada con el Sistema de Gestión de Cooperación Académica (SIGCA) contactar a:

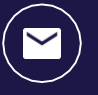

infobecas@sre.gob.mx

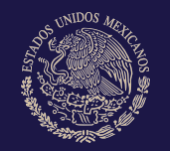

gobierno de MÉXICO

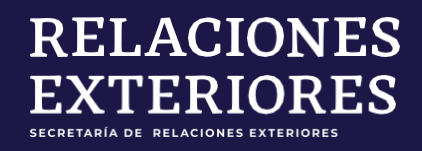

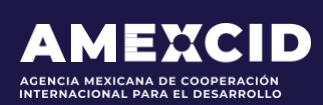

gob.mx/amexcid

@AMEXCID

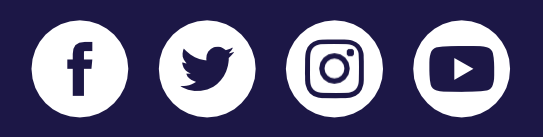

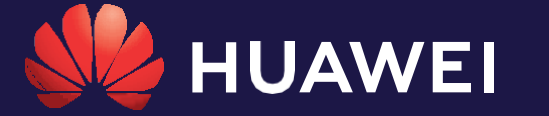

huawei.com/mx

@HuaweiLatam

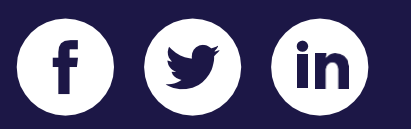